SANGAMESHWAR COLLEGE, SOLAPUR

## [AUTONOMOUS]

## "Student Diary Cloud App"

\*Kindly use the following steps to enter into Students Diary Cloud App\* (विद्यार्थ्यांच्या डायरी मध्ये प्रवेश करण्यासाठी कृपया खालील चरणांचा वापर करा)

1)Go to the Play Store App (In Mobile) search **student diary cloud** Install and open it. (प्ले स्टोअर ॲप वर (मोबाईलमध्ये) शोध **student diary cloud** स्थापित करा आणि ते उघडा.)

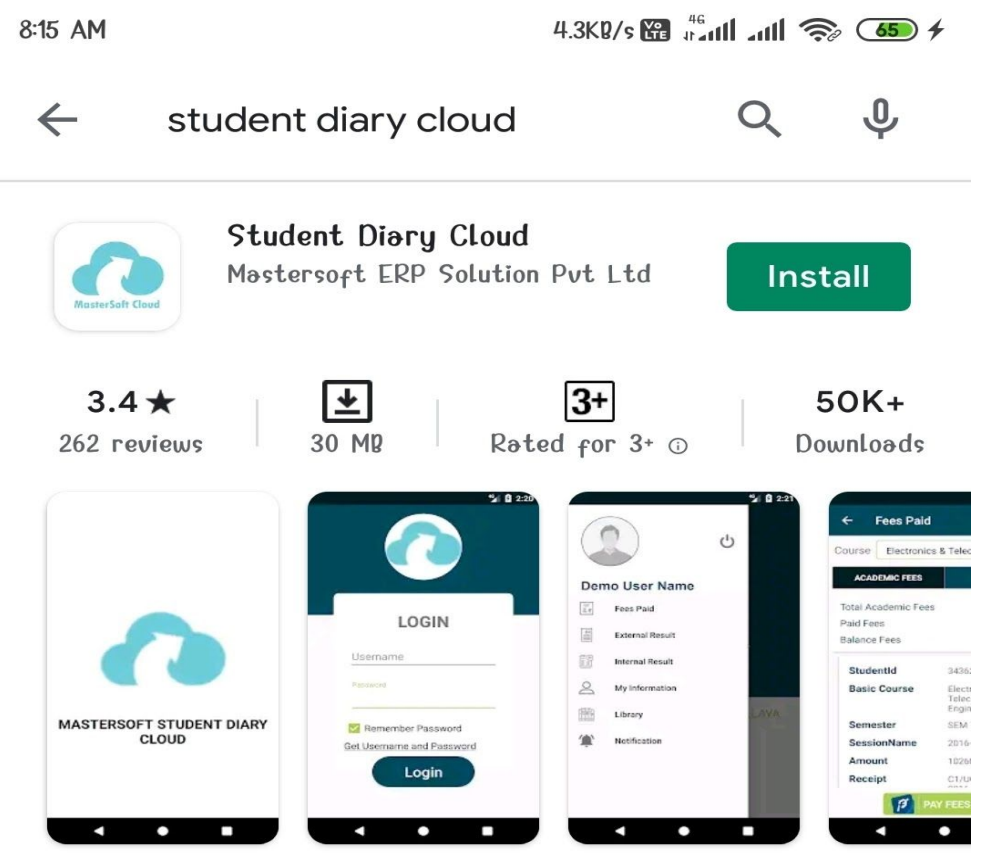

Student Diary - Provides Student Academic Information

2)To get Username and Password Click on <u>Get Username and Password</u> Link . (युजरनेम व पासवर्ड मिळवण्यासाठी <u>Get Username and Password</u> लिंक वर् क्लिक करा)

| LOGIN                                             |         |
|---------------------------------------------------|---------|
| Usernəme                                          | ළ       |
| Password                                          | ß       |
|                                                   |         |
| ✓ Remember Password                               |         |
| Remember Password                                 |         |
| Remember Password Login <u>Get Username and P</u> | assword |

3)Enter the Registered Mobile Number(Provided while taking admission) (नोंदणी कृत मोबाइल क्रमांक प्रविष्ट करा **(प्रवेश घेताना प्रदान केलेला)** )

Click on SEND PASSWORD you will get UserName and Password (Text Mobile Message)

SEND PASSWORD वर क्लिक करा तुम्हाला युजरनेम व पासवर्ड मिळेल (मजकूर मोबाइल संदेश)

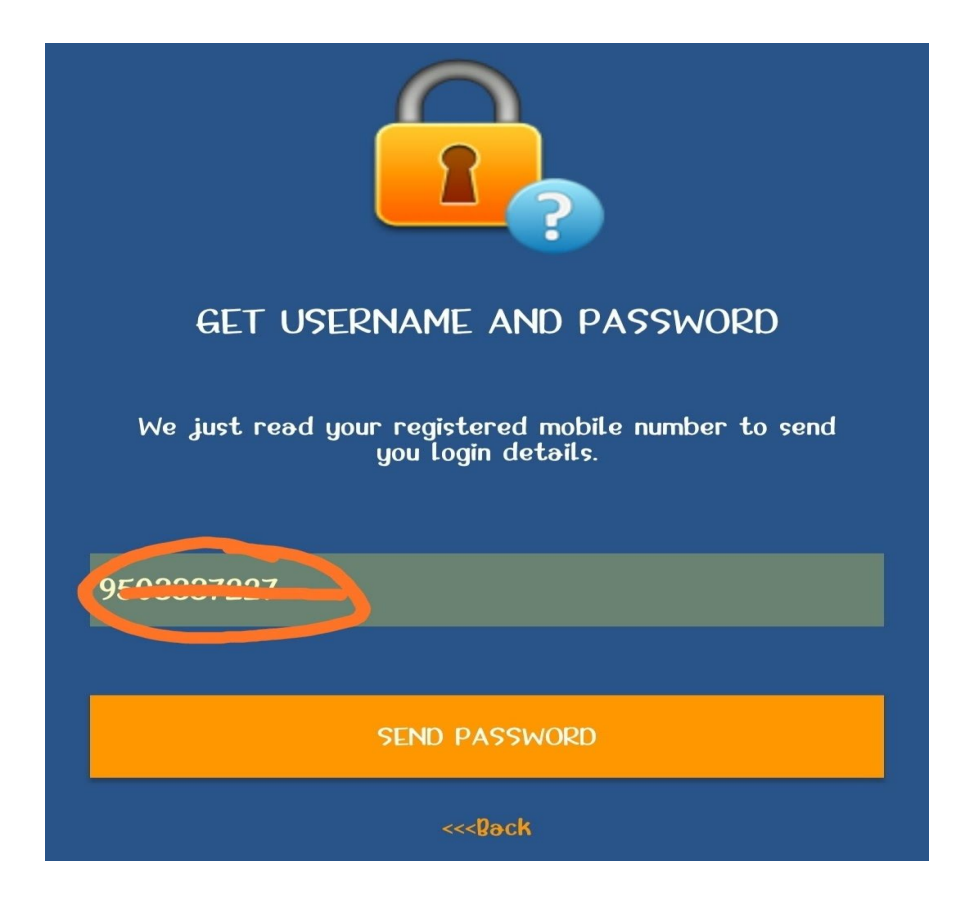

4)Enter The Username and Password (received by Mobile) & Click on Login. (वापरकर्तानाव आणि संकेतशब्द प्रविष्ट करा (मोबाइल-द्वारे प्राप्त केलेला) आणि लॉगिन वर् क्लिक करा.)

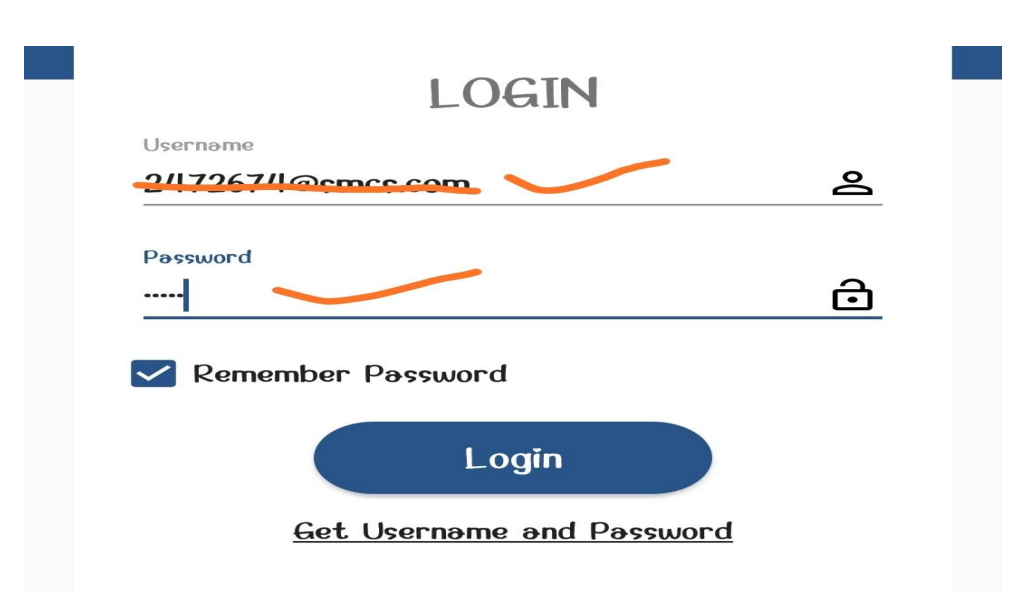

4)After Login Successfully then you will see the page as below. (लॉगिन यशस्वीरित्या केल्यावर तुम्हाला खाली पृष्ठ दिसेल)

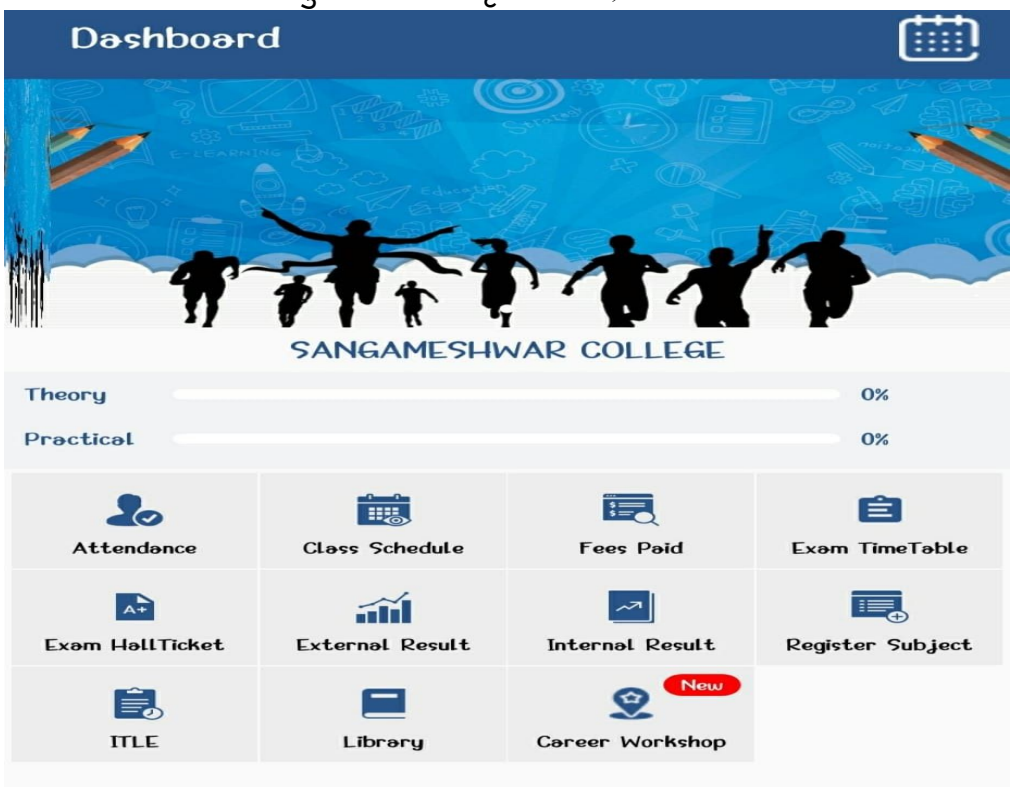

## Benefits of Student Diary App [Software]

Students can see the following details by login. [लॉगिनद्वारे विद्यार्थी खालील तपशील पाहू शकतात.]

- Student Profile[Name,Roll No,Mobile,Address,Photo etc]
- ➤ Subject Details
- ≻ Exam Form
- Exam Time Table / Hall Ticket
- ≻ Exam Link
- ➤ Exam Result
- Notifications
- ➤ Fee Details

Note: The students did not having smartphones can use following link to open on any computer स्मार्ट फोन नसलेले विद्यार्थी कोणत्याही संगणकावर उघडण्यासाठी खालील लिंक वापरू शकतात

https://cimsstudent.mastersofterp.in/